# 獣(じゅう)マップ スタートアップマニュアル

# Ver1.0.0.0

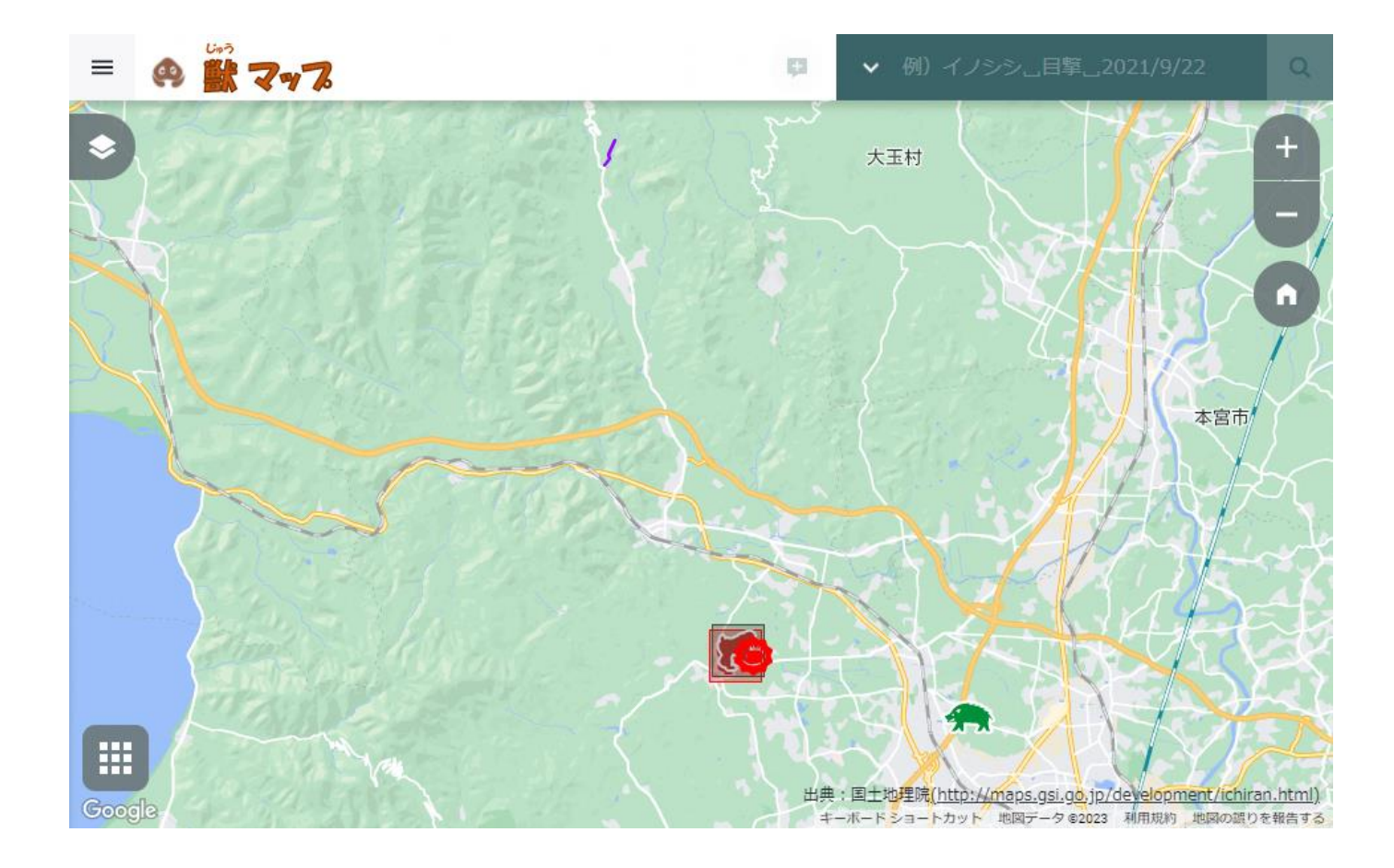

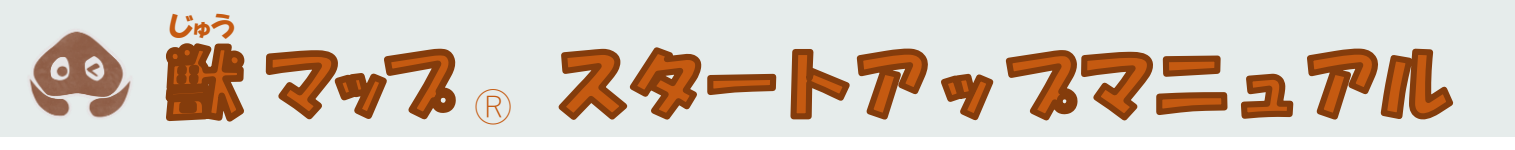

# 目次

| 1. | アイコン表示を制御する方法 | 3,4 |
|----|---------------|-----|
| 2. | 背景地図の切り替え方法   | 5   |
| 3. | 検索機能の活用方法     | 6~9 |

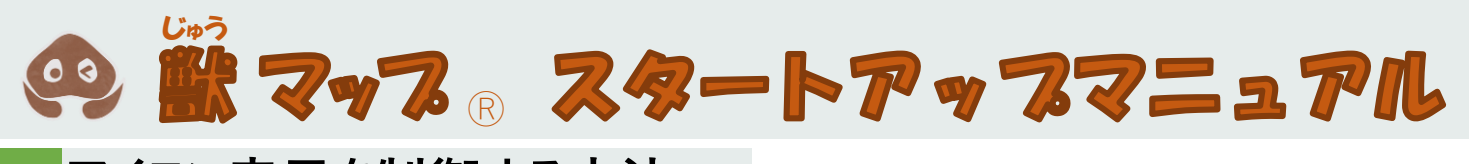

## 1 アイコン表示を制御する方法

#### ①レイヤーメニューを開く

## ●獣マップ上の左上にある「≤」を選択し、レイヤーメニューを開く。

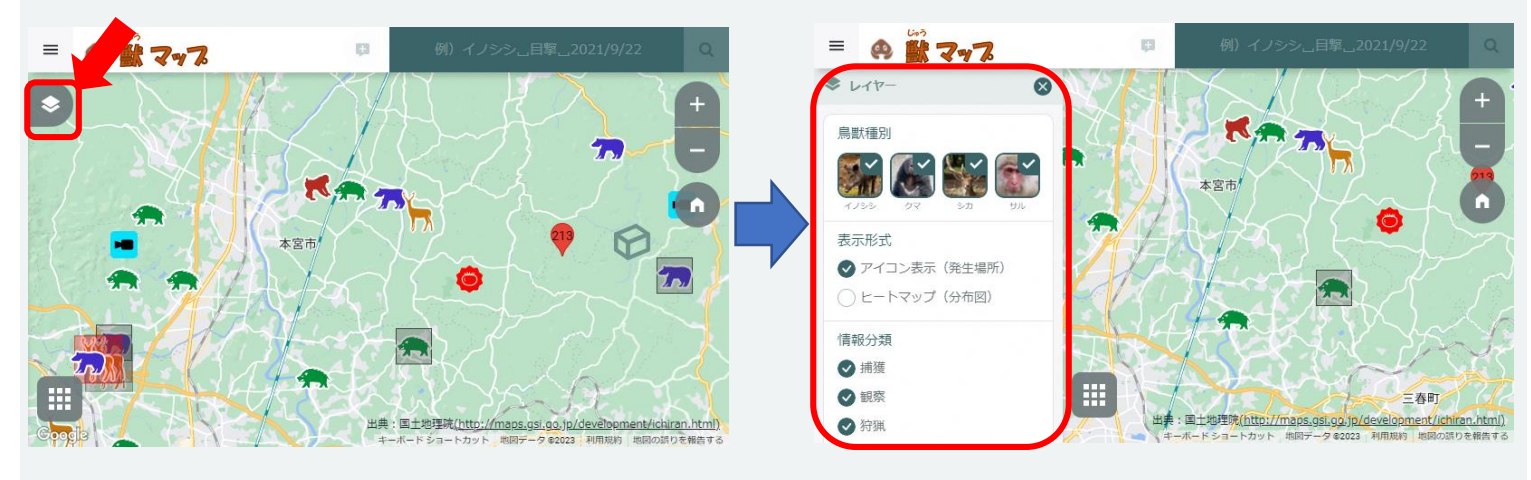

#### ②表示項目を選択

### ●レイヤーメニューよりマップ上に表示したい情報の項目を選択

#### (例:サルに限定してアイコン表示したい時)

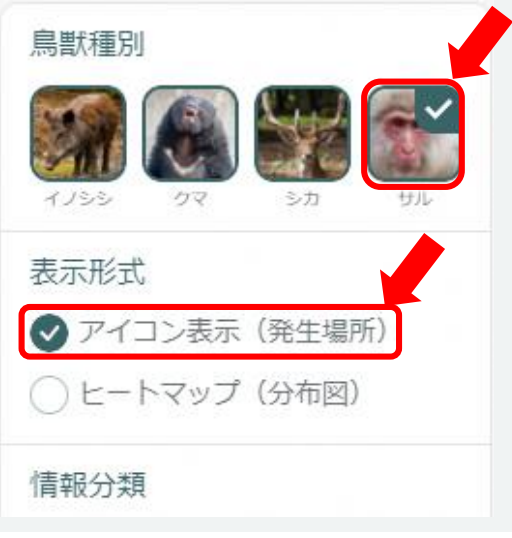

# ③制御完了●②で選択した項目に応じて地図上に情報が表示

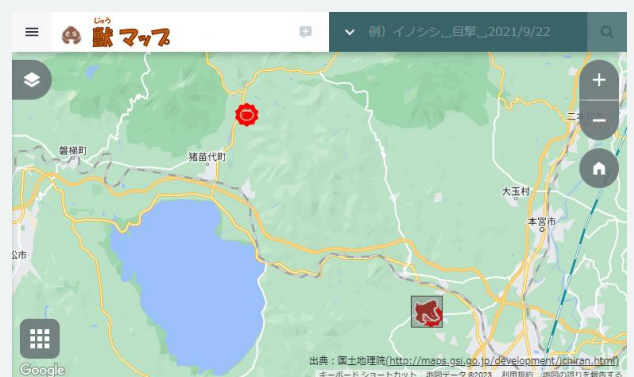

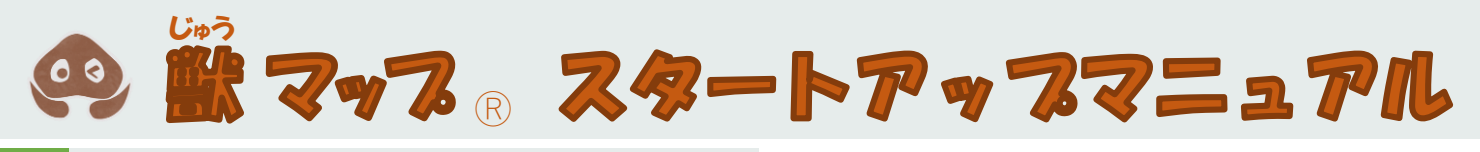

1 アイコン表示を制御する方法

補足:表示項目の種別

- ●レイヤーメニューより選択し、表示できる項目は以下の項目である
- ・鳥獣種別(イノシシ/クマ/サル)
- ・表示形式(アイコン表示/ヒートマップ)
- ・情報分類(目撃/痕跡/テレメトリー)

# ● # マッフ R スタートアップマニュアル

# 2 背景地図の切り替え方法

#### ①レイヤーメニューを開く

●獣マップ上の左下にあるⅢ」を選択し、背景地図切替メニューを表示

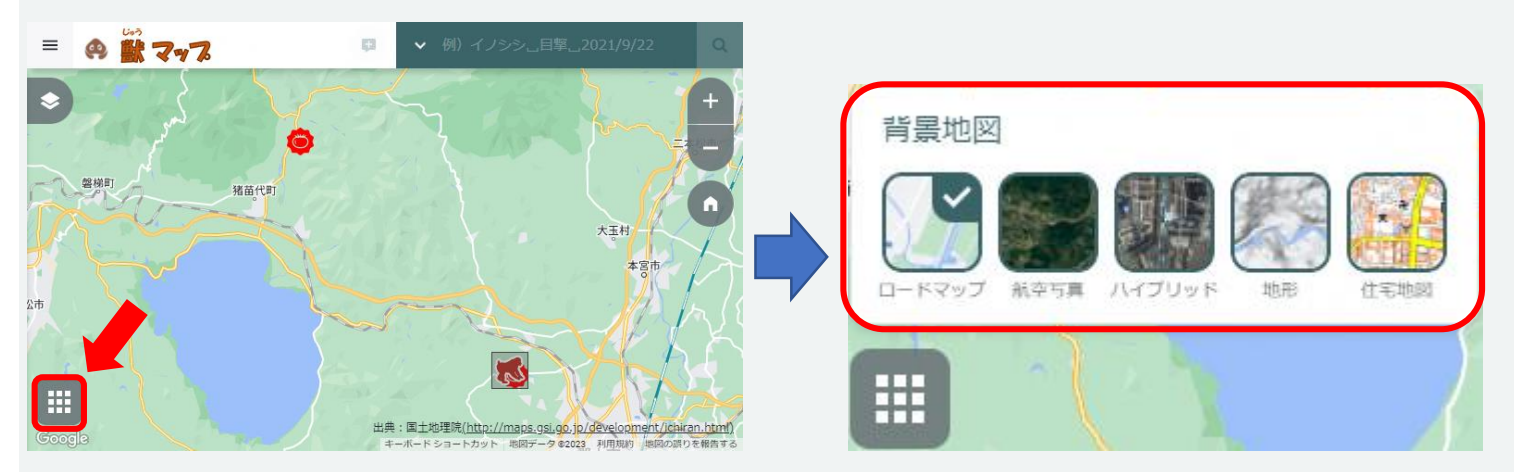

②表示項目を選択

#### ●背景地図切替メニューより表示したい背景地図のアイコンを選択

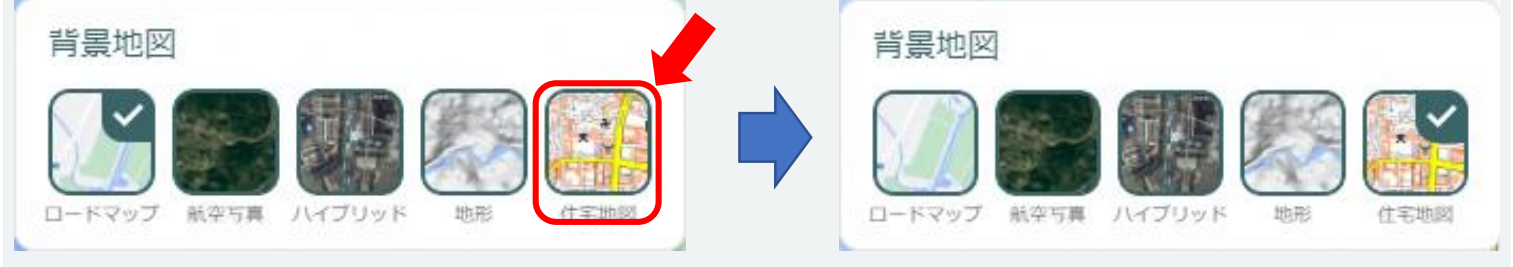

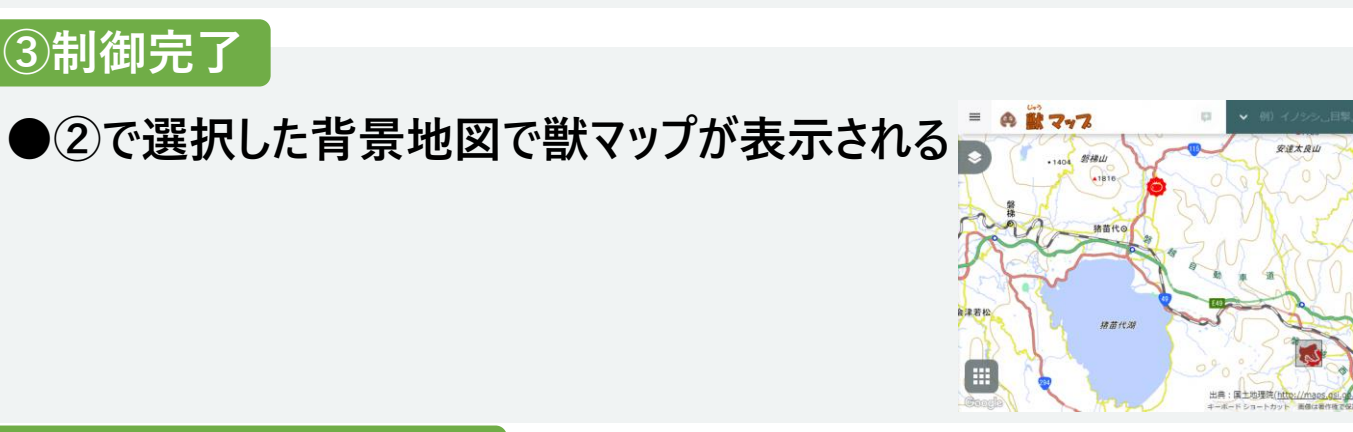

## 補足:背景地図の種別

●選択できる背景地図は以下である

- ・ロードマップ(GoogleMap)
- ・航空写真(GoogleMap)
- ・ハイブリット (ロードマップ+航空写真)(GoogleMap)
- ・地形(GoogleMap)
- ·住宅地図(国土地理院)

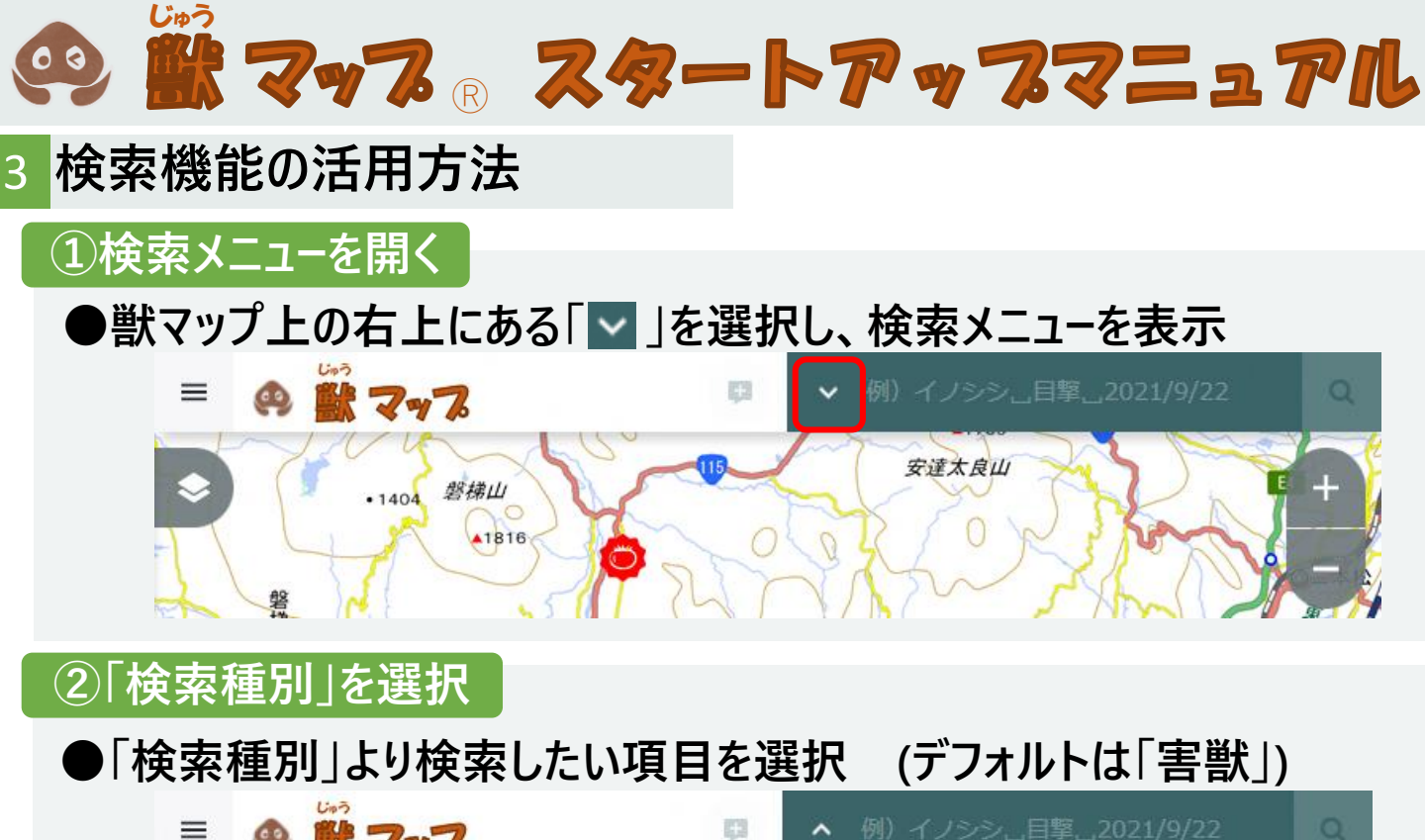

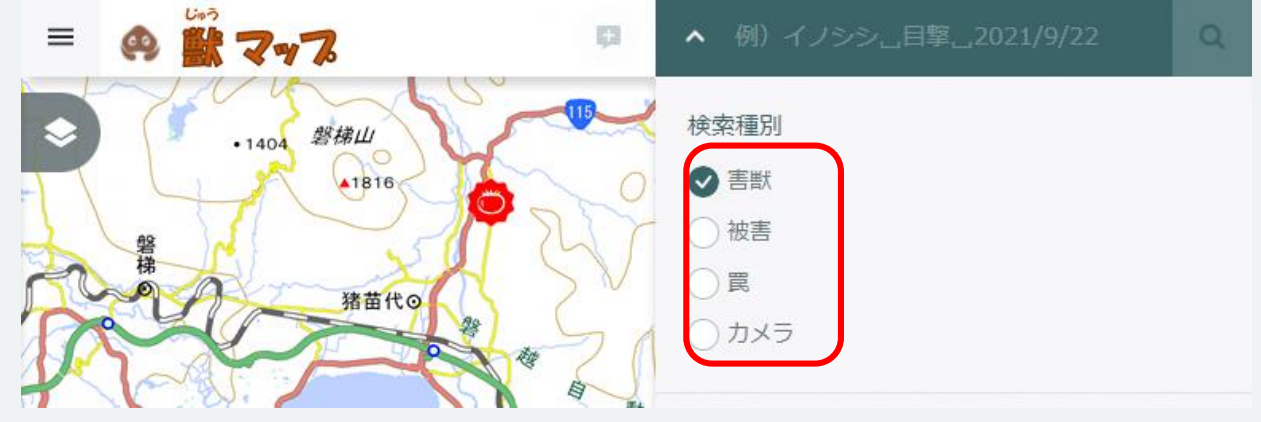

### ③検索条件を指定\_1<u>1</u>

●検索条件項目 ①キーワード

- - 【例:検索種別「害獣」で「イノシシ」と検索した時、 害獣種別が「イノシシ」のデータと備考などに 「イノシシ」と登録されているデータを取得する】

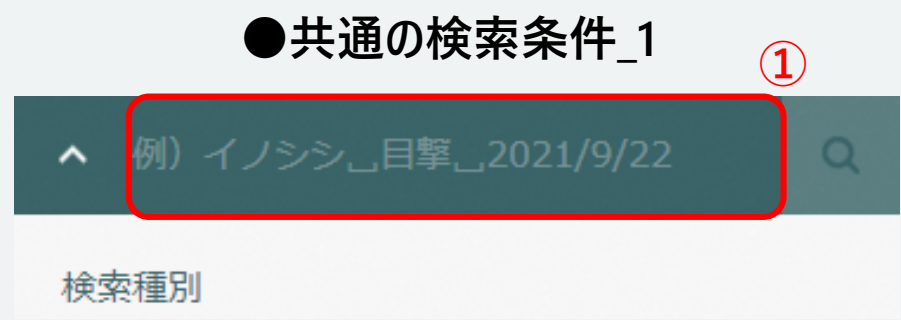

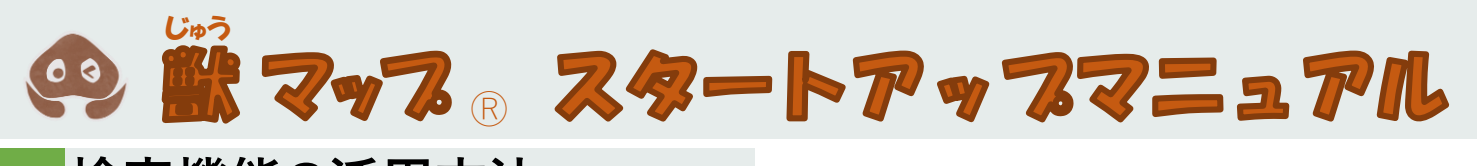

#### 3 検索機能の活用方法

③検索条件を指定\_1\_2

- ●検索条件項目
- ②開始日
  - 検索種別が害獣、被害の時

②で設定した日付以降に発見・発生した害獣のデータを取得

- ③終了日
  - 検索種別が害獣、被害の時

③で設定した日付以前に発見・発生した害獣のデータを取得

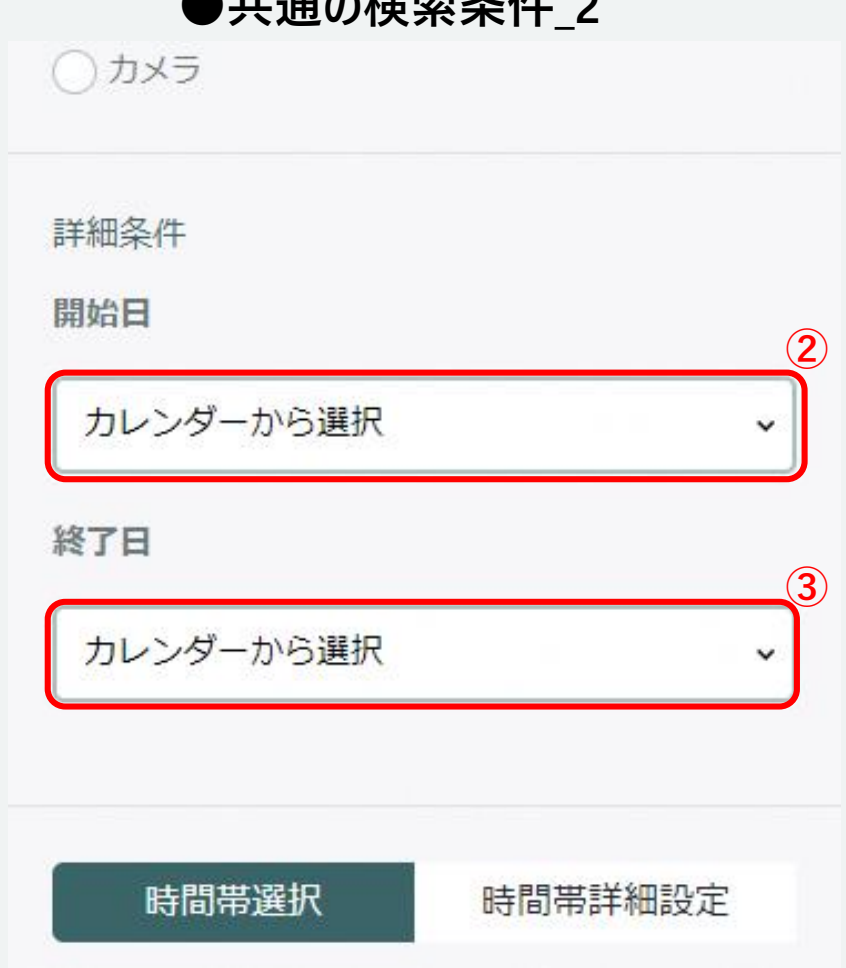

#### ●共通の検索条件 2

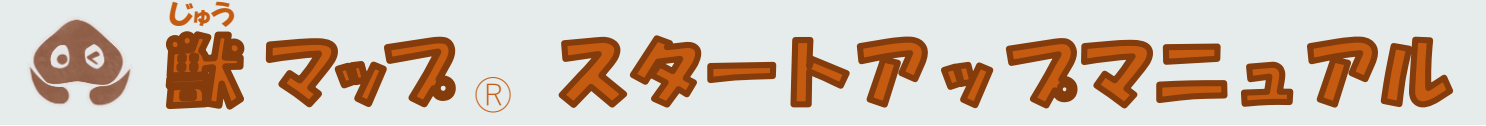

- 3 検索機能の活用方法
  - ③検索条件を指定\_2
  - ●検索条件が「害獣」の時、 以下三つの条件が追加で表示される

#### ④時間帯

四つの時間帯から指定した時間帯の時に、発生・発見した、 害獣のデータを取得する四つの時間帯以下となる

- ·朝(5:00以降、9:00以前)
- ・昼(9:00以降、15:00以前)
- ・夕方(15:00以降、18:00以前)

・夜(0:00以降、5:00以前、又は18:00以降、24:00以前)⑤開始時間

指定した時間以降に発生・発見した、害獣のデータを取得する ⑥終了時間

指定した時間以前に発生・発見した、害獣のデータを取得する

#### 検索条件「害獣」の場合のみ

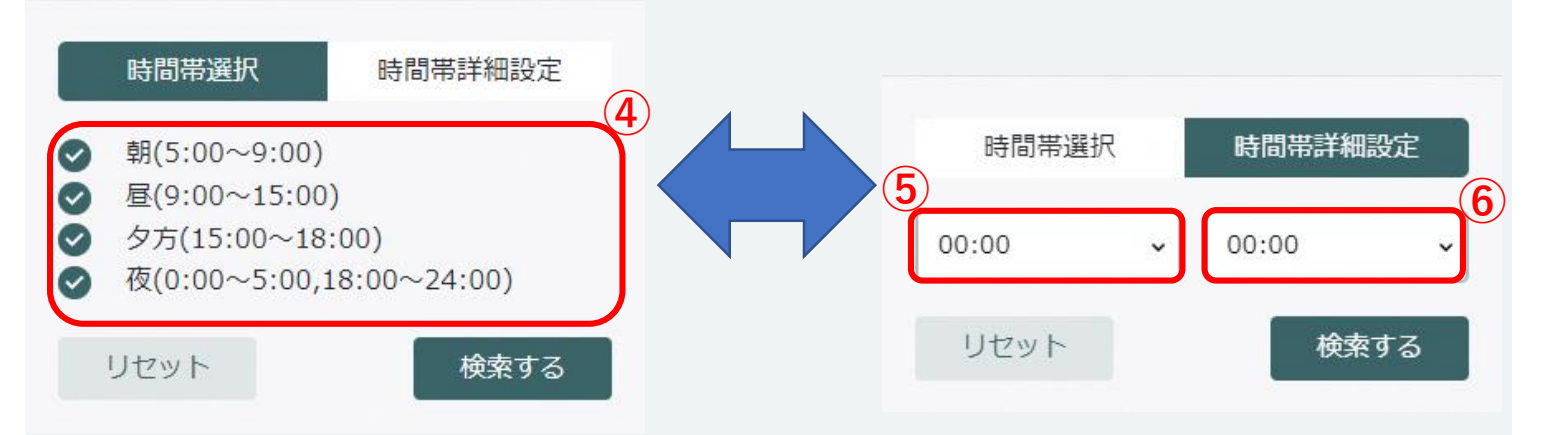

# **シ 厳マッス。スタートアップマニュアル**

#### 3 検索機能の活用方法

#### ④検索結果を表示

# ●マップ画面下部に以下のように検索条件に一致したデータが表示される

| 鳥獣種別 | 発生年月日      | 発生時刻  | 発生場所 | 生態情報 | 捕獲方法 | 頭数 | 群れ | X9951番号 | 備考       |
|------|------------|-------|------|------|------|----|----|---------|----------|
| クマ   | 2016/02/08 | 16:05 |      | 捕獲   | 箱罠   | 1  |    |         | old_test |
| シカ   | 2000/02/09 | 17:59 |      | 捕獲   | 箱罠   |    |    |         | oldtest  |

#### ▶地図上には検索条件に一致したデータのみが表示される 【例:検索条件「害獣」で終了日「2020/1/1」としたとき、 マップ上では、2020/1/1以前の害獣アイコンだけ表示される】

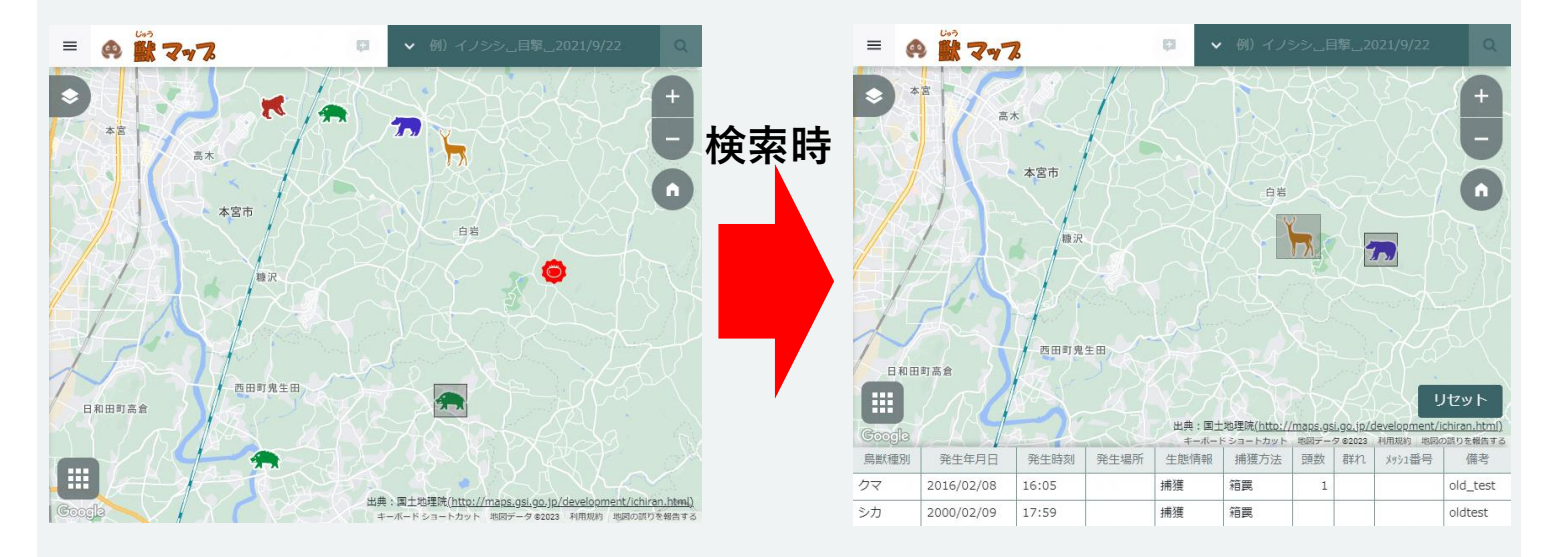

#### 補足:リセット

#### ●検索を行った際に右記のような「リセット」ボタンが画面右下に表示される 「リセット」ボタンを押すと検索結果が消え、マップ上の表示を初期表示 (検索前の表示)となる

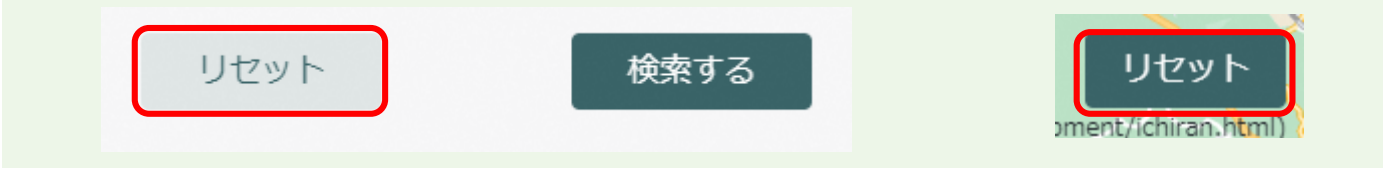